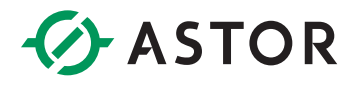

# Polskie znaki w sterownikach Horner

Informator techniczny Horner

### WSTĘP

Informator zawiera informacje jak dodać do projektu czcionkę Arial zawierającą polskie znaki do środowiska programistycznego Cscape.

## **ELEMENTY WYKORZYSTYWANE W PONIŻSZEJ INSTRUKCJI**

• Cscape 9.80 SP2

#### **IMPORT NOWEJ CZCIONKI.**

W celu zaimportowania nowej czcionki należy przejść do modułu **Tools** → **Start Front Editor** .

| T١       | /iew / Edit 0                         | Graphic Pag | es       |                                          |          | _                                                                      |                                                |         |                                       | -                                     |                                           | ×  |
|----------|---------------------------------------|-------------|----------|------------------------------------------|----------|------------------------------------------------------------------------|------------------------------------------------|---------|---------------------------------------|---------------------------------------|-------------------------------------------|----|
| Edit     | Grouping                              | Screens     | Config L | anguage<br>€, ⊖, ↓<br>B <mark>@</mark> ¶ | View Too | Tools Help<br>Animate All Objects<br>Set BMP Editor<br>Font Manager    |                                                |         | <mark>"</mark> (9                     | 8 🛤                                   | <u> II</u>                                |    |
| A 1      | 1ain                                  | -           |          | Screen 1                                 | 1        | Font Creat                                                             |                                                |         |                                       |                                       |                                           |    |
| 1.       |                                       |             |          | 1.1                                      | 1.1      | Start Font                                                             | Editor                                         |         | 1.1                                   |                                       | 1. A. A. A. A. A. A. A. A. A. A. A. A. A. | ^  |
|          | · · · · · · · · · · · · · · · · · · · |             | awor r   | hapelr                                   | nia;     | Select Form<br>Start Symbol<br>Compact E<br>Edit Option<br>Error check | ts<br>ool Picker<br>Bitmaps<br>ns<br>k<br><br> | >       | · · · · · · · · · · · · · · · · · · · | · · · · · · · · · · · · · · · · · · · |                                           | +  |
| <u> </u> |                                       |             |          |                                          |          |                                                                        |                                                |         |                                       |                                       |                                           |    |
|          |                                       |             |          |                                          |          |                                                                        |                                                |         |                                       |                                       |                                           |    |
| 1        | 1.1                                   | 1.1         | 1.1      | 1.1                                      | 1.1      | 1.1                                                                    | 1.1                                            | 1.1     |                                       |                                       |                                           | +  |
| 1.1      | 1.1                                   |             |          |                                          | 1.1      | · · ·                                                                  | $(r_{i},r_{i})$                                | · · · · |                                       | 1.1                                   | 1.1                                       |    |
|          |                                       |             |          |                                          |          |                                                                        |                                                |         |                                       |                                       |                                           |    |
| 1        |                                       |             |          | · · ·                                    |          | · · ·                                                                  |                                                |         |                                       |                                       |                                           | T, |
| <        | <                                     |             |          |                                          |          |                                                                        |                                                |         |                                       |                                       |                                           |    |

Informator techniczny www.astor.com.pl/pacdrive

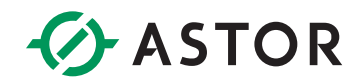

Następnie w nowo wyświetlonym oknie **FrontEditor** wybrać zakładkę **Front** → **Import Windows Front**.

| M FontEditor - Untitled                                                  |                                   |                              |        | -        |           | ×      |
|--------------------------------------------------------------------------|-----------------------------------|------------------------------|--------|----------|-----------|--------|
| File Font Character View Help                                            |                                   |                              |        |          |           |        |
| Import Windows Font                                                      |                                   |                              |        |          |           |        |
| Cl                                                                       | racter Editing Window             | Subset Lookup Table          | Refere | nce Fon  | t Window  |        |
|                                                                          | Current Character Width: 8 📑 Curr | rent Character Index: 35 🗧 🗧 | Agenc  | y FB - C | harset Ty | pe: Za |
|                                                                          |                                   |                              |        | !        |           | ^      |
|                                                                          |                                   |                              | #      | \$       | %         |        |
|                                                                          | Baseline —                        |                              | 8      | 1        | (         |        |
|                                                                          |                                   |                              | )      | *        | +         |        |
|                                                                          |                                   |                              | ,      | -        |           |        |
| Character Properties Informat<br>Decimal Value: 32                       |                                   |                              | /      | 0        | 1         |        |
| Hex Value: 0020h<br>Character Name: SPACE<br>Subset Name: C0 Controls ar |                                   |                              | 2      | 3        | 4         |        |
| Subset Range: U+0000 to U+                                               |                                   |                              | 5      | 6        | 7         |        |
| Font Properties Information<br>Typeface ID: Unnamed                      |                                   |                              | 8      | 9        | :         |        |
| Ascent: 7<br>Descent: 2<br>Internal Leading: 0                           |                                   |                              | ;      | <        | =         |        |
| External Leading: 2<br>Lowest Char Code: 32                              |                                   |                              | >      | ?        | a         |        |
| Highest Char Code: 127                                                   |                                   |                              | Α      | B        | C         | _      |
| Import Windows Font                                                      | ,                                 |                              |        |          | NUM       | - /    |

W wyświetlonym oknie mamy możliwość konfigurowania importowanej czcionki. W sekcji **Font Attributes** wskazujemy krój i rozmiar czcionki którą chcemy dodać do aplikacji.

| 1port Windows Font X                                                                               |                                                                                                    |   |     |   |    |     |           |             |             |     |   |          |
|----------------------------------------------------------------------------------------------------|----------------------------------------------------------------------------------------------------|---|-----|---|----|-----|-----------|-------------|-------------|-----|---|----------|
| Font Attrib<br>Text<br>Characte                                                                    | Font Attributes     Text Font:     Arial - Character Type: Europa Srodkowa     Font Size:     17     Image: Character Set     Font Size:     17     Image: Character Set     Image: Character Set     Image: |   |     |   |    |     |           |             |             |     |   | 7        |
| ✓ Use Unicode Range         ✓ Use Variable Pitch/Width         □ Strikethrough         □ Underline |                                                                                                    |   |     |   |    |     |           |             |             |     |   |          |
| Additional<br>Decimal V<br>Hex Value<br>Character                                                  | Additional Information Decimal Value: 34 Subset Range: U+0000 to U+007F (0 - 127) Hex Value: 0022h Subset Name: C0 Controls and Basic Latin Character Name: QUOTATION MARK                                                                                                    |   |     |   |    |     |           |             |             |     |   |          |
| Additiona<br>Other Attr                                                                            | Additional Information:<br>Size of 'W' in pixels: Width: 15, Height: 12<br>Other Attributes: Variable Pitch, Maximum width: 40, Average width: 7, Ascent: 14, Descent: 3, Font Height: 17                                                                                                    |   |     |   |    |     |           |             |             |     |   |          |
| Character<br>Import 9<br>Import 6                                                                  | Character Import Range Selection<br>Import Start Subset: CD Controls and Basic Latin<br>Import End Subset: Latin Extended-B                                                                                                    |   |     |   |    |     |           |             |             |     |   |          |
| Font Prev                                                                                          | iew                                                                                                    |   |     |   |    | Sub | set: CO ( | Controls an | d Basic Lai | tin |   | -        |
|                                                                                                    |                                                                                                    | ! | "   | # | \$ | %   | &         | '           | (           | )   | * | î        |
| +                                                                                                  | ,                                                                                                    | - | •   | / | 0  | 1   | 2         | 3           | 4           | 5   | 6 |          |
| 7                                                                                                  | 8                                                                                                    | 9 | ••• | ; | <  | =   | >         | ?           | @           | А   | В |          |
| С                                                                                                  | D                                                                                                    | Е | F   | G | Н  | Ι   | J         | Κ           | L           | Μ   | Ν |          |
| 0                                                                                                  | Ρ                                                                                                    | Q | R   | S | Т  | U   | V         | W           | Х           | Υ   | Z | <b>,</b> |
| Font Import Status:                                                                                |                                                                                                    |   |     |   |    |     |           |             |             |     |   |          |
| Select a fo                                                                                        | Select a font to import Cancel OK                                                                                                    |   |     |   |    |     |           |             |             |     |   |          |

Użycie opcji Use Unical Range pozwala na rozszerzenie importowanych znaków.

W celu zaoszczędzenia zajmowanej pamięci w sekcji **Charakter Import Range Selection** mamy możliwość określenie przedziału importowanych znaków. Dla polskich znaków wystarczy zakres od **C0 Controls and Basic Latin** do **Latin Extend-B**.

Tak przygotowaną czcionkę zapisujemy do pliku.

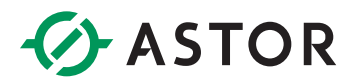

 $\times$ 

## DODAWANIE NOWEJ CZCIONKI DO APLIKACJI.

W celu dodania nowo zaimportowanej czcionki do programu przechodzimy do modułu

# Tool → Front Manager

| T View / Edit Graphic Pages<br>Edit Grouping Screens Config Language View T                                                                                                    | - C X                                                                                                    |
|----------------------------------------------------------------------------------------------------|----------------------------------------------------------------------------------------------------|
|                                                                                                    | Animate All Objects<br>Set BMP Editor                                                                                                    |
|                                                                                                    | Font Manager                                                                                                    |
| Main         Screen 1           · · · · · · · · · · · · · · · · · · ·                                                                                                    | Font Creation Wizard           Start Font Editor           Select Fonts           Start Supplet Distance                                                                                                    |
|                                                                                                    | Compact Bitmaps ><br>Edit Options                                                                                                    |
| Zawor napelr                                                                                                    | Error check         ·         ·         ·         ·         ·         ·         ·         ·         ·         ·         ·         ·         ·         ·         ·         ·         ·         ·         ·         ·         ·         ·         ·         ·         ·         ·         ·         ·         ·         ·         ·         ·         ·         ·         ·         ·         ·         ·         ·         ·         ·         ·         ·         ·         ·         ·         ·         ·         ·         ·         ·         ·         ·         ·         ·         ·         ·         ·         ·         ·         ·         ·         ·         ·         ·         ·         ·         ·         ·         ·         ·         ·         ·         ·         ·         ·         ·         · <th·< th="">         ·         ·         ·         ·         ·         ·         ·         ·         ·         ·         ·         ·         ·         ·         ·         ·         ·         ·         ·         ·         ·         ·         ·         ·         ·         ·         <th·< td=""></th·<></th·<> |
|                                                                                                    |                                                                                                    |
|                                                                                                    |                                                                                                    |
| · · ·         · · ·         · · ·         · · ·         · · ·           · · ·         · · ·         · · ·         · · ·         · · ·           · · ·         · · ·         · · ·         · · ·         · · · | · · · · · · · · · · · · · · · · · · ·                                                                                                    |

W wyświetlonym oknie naciskamy **ADD** i dodajemy czcionkę, którą wcześniej zapisaliśmy do pliku. Wybór zatwierdzamy przyciskiem **OK**.

| Name | Num Chars | Dimensions (w x h) | Size (Bytes) |                        |
|------|-----------|--------------------|--------------|------------------------|
|      |           |                    |              | Add                    |
|      |           |                    |              | Replace                |
|      |           |                    |              | Delete                 |
|      |           |                    |              | Sample                 |
|      |           |                    |              | Total Bytes Used:<br>0 |
|      |           |                    |              |                        |
|      |           |                    |              |                        |
|      |           |                    |              | OK                     |

Informator techniczny www.astor.com.pl/pacdrive

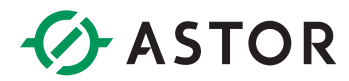

Następnie klikamy dwukrotnie na element, w którym chcemy wprowadzić tekst. W nowo wyświetlonym oknie wybieramy przycisk **Legend**.

| Data Causas                                | Internal registers                                                     |                    |                                                                                            |                                                    |                    |         |
|--------------------------------------------|------------------------------------------------------------------------|--------------------|--------------------------------------------------------------------------------------------|----------------------------------------------------|--------------------|---------|
| Data SUUICE:                               |                                                                        |                    |                                                                                            |                                                    |                    |         |
| Address:                                   | %Q0001                                                                 | ▼ >                | Register V                                                                                 | /idth: 1-Bit                                       | -                  |         |
| Name:                                      |                                                                        |                    |                                                                                            |                                                    | •                  |         |
| Keypress Sou                               | rce                                                                    |                    |                                                                                            |                                                    |                    |         |
| C Attach to                                | nearest soft key                                                       |                    |                                                                                            |                                                    |                    |         |
| C Auxiliary F                              | legister                                                               |                    |                                                                                            |                                                    |                    | _       |
| Address:                                   | Nam                                                                    | ie:                |                                                                                            |                                                    |                    | - 1-BIT |
| C Cursor Se                                | lectable                                                               |                    |                                                                                            |                                                    |                    |         |
| Touch                                      |                                                                        |                    |                                                                                            |                                                    |                    |         |
|                                            |                                                                        |                    | _                                                                                          |                                                    |                    |         |
| Action:                                    | Momentary                                                              | -<br>-             | ☐ 3D Beze<br>☐ Return t<br>☑ Show In                                                       | el<br>o last screen<br>side Line Del               | after pres<br>tail | s       |
| Action:                                    | Momentary                                                              | -<br>-             | <ul> <li>□ 3D Beze</li> <li>□ Return t</li> <li>▼ Show In</li> <li>Positions: [</li> </ul> | el<br>o last screen<br>side Line Del<br>2 +        | after pres<br>tail | 8       |
| Action:                                    | Momentary<br>licator Properties >>                                     | -<br>-             | ☐ 3D Beze<br>☐ Return t<br>✔ Show In<br>Positions: [                                       | el<br>o last screen<br>side Line Del<br>2 <u>+</u> | after pres<br>tail | \$      |
| Action:<br>Inc<br>Display Prope<br>Attribu | Momentary<br>licator Properties >><br>artiesBa                         | ▼]                 | 3D Beze     Return t     Show In     Positions: [                                          | el<br>o last screen<br>side Line Del<br>2 .        | after pres<br>tail | \$      |
| Action:<br>Inc<br>Display Prope<br>Attribu | Momentary<br>ficator Properties >><br>erties<br>utes >>> Ba<br>end >>> | ckground Line Colo | 3D Beze     Return t     Show In     Positions:                                            | el<br>o last screen<br>side Line Del<br>2 :        | after pres<br>tail | \$      |

W rozwijanej liście Font wybieramy stworzoną przez nas czcionkę.

| Legend Pro  | perties                                                      |   |    | ×             |
|-------------|--------------------------------------------------------------|---|----|---------------|
| Text:       |                                                              |   | [  | Justification |
| Zawó        | r                                                            |   |    | 000<br>000    |
| <<br>Insert | Special Char >>>                                             |   | >  | Vertical Text |
| Display P   |                                                              |   |    |               |
| Pont.       | San Serif 15<br>San Serif 20<br>San Serif 30<br>San Serif 40 | ^ | ОК | Cancel        |
|             | * Arial 12                                                   | ~ |    |               |

Po wykonaniu powyższych kroków powinny wyświetlić się polskie znaki.